# SETTING UP YOUR CITI AND HSCONNECT ACCOUNT

### To ensure proper credit of training, all users must have a Pitt HSConnect Account

#### 1) Create Pitt HSConnect account

To create an HSConnect account visit <u>https://www.hsconnect.pitt.edu</u>. If you suspect you may already have an HSConnect account, contact the HSConnect support for assistance at 412-648-2222

#### 2) Use the CITI-Pitt portal to access CITI Program

- A. Go to https://www.citi.pitt.edu
- B. Click the Login tab.
- C. Click the appropriate button (Pitt Users button will prompt to sign in using Pitt Passport):

#### 3) Set up your new CITI Program Account Profile

After logging into the CITI via the CITI-Pitt portal for the first time, you will need to set up a profile.

If you are **new to CITI training**, select the option: "I don't have a CITI program account and I need to create one".

- OR -

If you have **used CITI at another institution**, select **"I already have a CITI program account"**. This will allow your existing CITI account to be linked. You will subsequently need to enter your existing CITI username and password from the other institution.

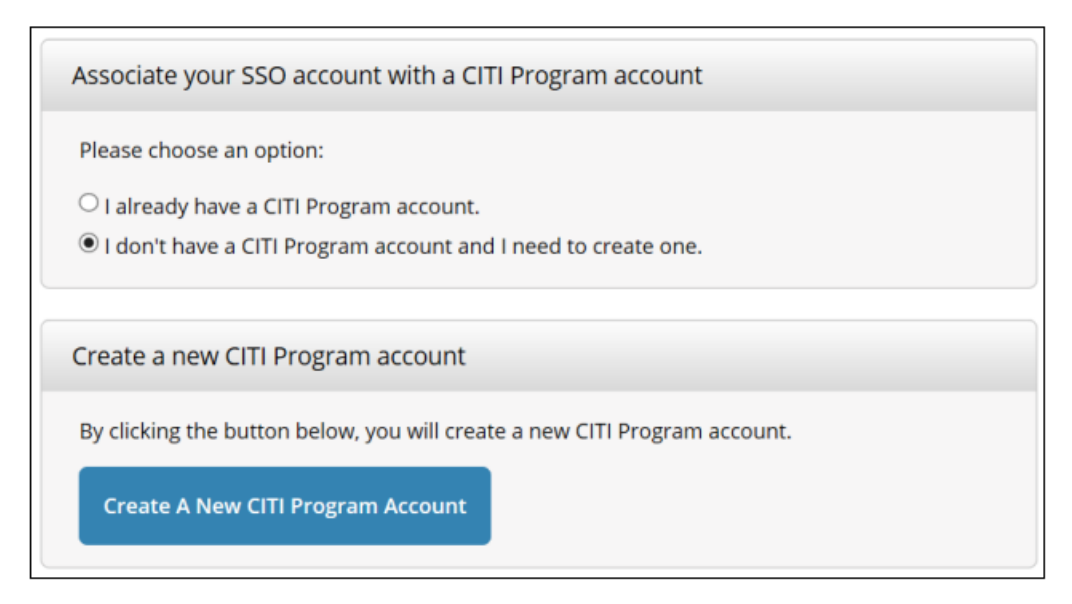

**New CITI users** will be directed to the CITI Program Member Profile where you will be asked a **couple of questions to create your CITI profile**.

After your CITI profile has been completed, you are ready to select courses.

## **SELECTING YOUR BBP COURSES**

Start by clicking the" View Courses" button for the University of Pittsburgh.

| Institutional Courses are available to learners who have a<br>more subscribing institutions. If an institution with which<br>listed, you may want to <u>add an affiliation</u> . If you are no lo<br>institution, you may want to <u>remove an affiliation</u> . | n affillation with one or<br>you are affiliated is not<br>nger associated with a listed |
|----------------------------------------------------------------------------------------------------|-----------------------------------------------------------------------------------------|
| DEMO                                                                                                    | View Courses                                                                            |
| Pennsylvania State Univ - Hershey                                                                                                    | View Courses                                                                            |
| University of Pittsburgh                                                                                                    | > View Courses                                                                          |
| Would you like to affiliate with another Institution?                                                                                                    | Add Affiliation                                                                         |
| Would you like to remove an existing affiliation?                                                                                                    | Remove Affiliation                                                                      |

- 1. Click on the "Learner Tools" link (or scroll to the bottom).
- 2. Click "Add a Course".
- 3. Answer the onboarding questions and proceed to the list of courses.
- 4. Courses are organized by Human Research, Animal Research, and Other Courses. BBP training can be found under "**Other**" at the bottom of the page.
- 5. Check the box for Bloodborne Pathogen
- 6. Click the **Next button** and you will be enrolled in the course.
- 7. It will be added as a training under listed under "Courses Ready to Begin". Click the Bloodborne Pathogens training link to start the module.

NOTE: EH&S will automatically be notified by the CITI training system when training is completed. It is not necessary to email the certificate.